当您在使用"windows10"操作系统,希望连接到"eduroam"网络时。

第一步:点击屏幕左底角的 Start图标,接着点击左下方设置图标,选择进入 网络和 Internet

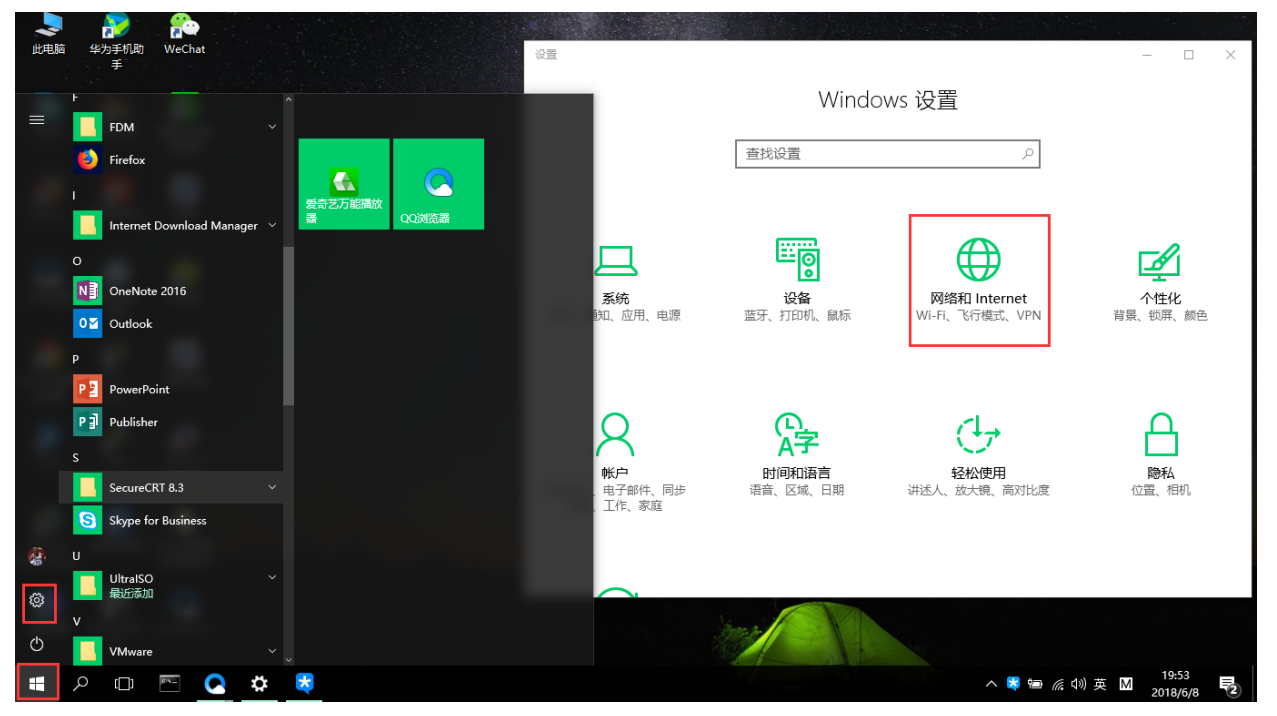

第二步: 点击 WLAN, 接着打开 wifi 功能并点击 "显示可用网络", 此时在弹出的可连接 无线网络中选择 "eduroam" 网络, 并点击连接。

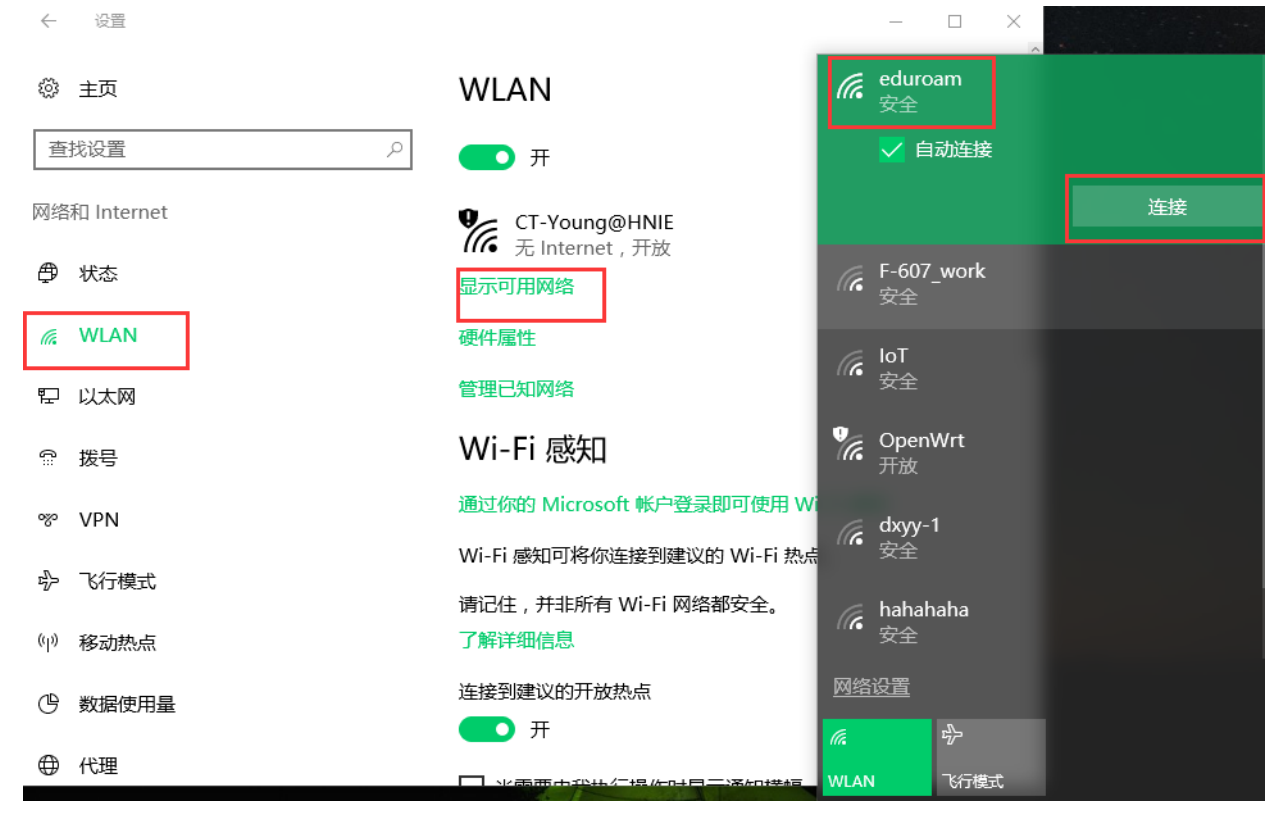

第三步:在 "eduroam" 的网络下输入您的账号和密码信息,点击确定。

| (i. | eduroam<br>正在连接 |    |            |
|-----|-----------------|----|------------|
|     | 输入你的用户名和密码      |    |            |
|     | @hnie.edu.cn    |    |            |
|     | •••••           |    | $^{\circ}$ |
|     |                 |    |            |
|     | 确定              | 取消 |            |
|     |                 |    |            |

第四步:在您第一次连接此网络的时候,可能会出现如下提示信息,点击连接即可正常使用。

| (la | eduroam<br>安全                                                   |       |  |
|-----|-----------------------------------------------------------------|-------|--|
|     | 继续连接?<br>如果你认为会在此位置找到 eduroam,则继<br>续连接。否则,它可能是具有相同名称的其他<br>网络。 |       |  |
|     |                                                                 | En Mé |  |
|     | 進接                                                              | 取消    |  |